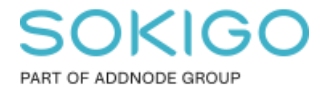

Produkt: GEOSECMA for ArcGIS Område: GEOSECMA Manager Modul: Fastighet/Sök Skapad för Version: 10.9.1 SP6 Uppdaterad: 2024-12-23

Skapa sökrutin för lägenhet

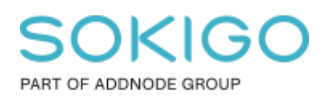

Sida 2 av 13

# Innehåll

| Skapa sökrutin för lägenhet    | 1  |
|--------------------------------|----|
| 1. Sammanfattning              | 3  |
| 2. Bakgrundsinformation        | 3  |
| 3. Skapa sökrutin              | 4  |
| 4. Sök inom område 1           | 12 |
| 4.1 Förkrav 1                  | 12 |
| 4.2 Analysen Sök inom område 1 | 12 |

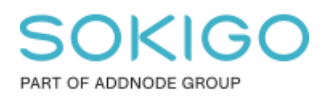

# 1. Sammanfattning

Det finns idag ingen standardsökrutin för lägenheter då detta inte är information som alla har i sin fastighetsdatabas. Det krävs idag, från Lantmäteriets sida, en extra ändamålsprövning för att få lägenheter i sin ÖFF beställning och den levereras i en egen beställning. Om ni vill ha mer information om beställning av denna tabell rekommenderar jag er att läsa guiden "Fastighetsdatabasen och ÖFF", sektion Beställning av lägenhet (tabell 55B).

Det går att komma åt lägenhetsinformation via fastighetsinformationslayouten men då det krävs att man tar sig ner i "informationsträdet" i några nivåer så är en sökrutin det lättaste sättet att komma åt lägenhetsinformationen.

Denna guide ger bakgrundsinformation och beskrivning om hur man går till väga för att skapa en sökrutin för lägenheter.

# 2. Bakgrundsinformation

Tabellen för lägenhet (55B) innehåller en referens till fastigheten via Fält Nr 42 som innehåller en Fastighetsnyckel. Det är denna relation som ligger lagrad i databasen. Problematiken ligger i att lantmäteriet själva inte levererar något data i detta fält utan fältet är icke obligatoriskt och 'Null' på alla poster i databasen, därför så kan vi inte lösa referensen till fastigheten och därför så går det inte att använda den standard relationen som finns i fastighetsdatabasen för att nå Registerenheten.

Om man då i stället tar en titt på lantmäteriets datamodell i ÖFF för Byggnad så kan man se att det finns ett annat sätt att nå Fastigheten och där är via Entrén då lägenhetstabellen innehåller ett obligatoriskt fält med en nyckel till Entré tabellen (Fält Nr 6 & 7). Från Entré 55A kommer man till Registerbyggnaden (50A/B) och därifrån finns det en referens till 01A/B.

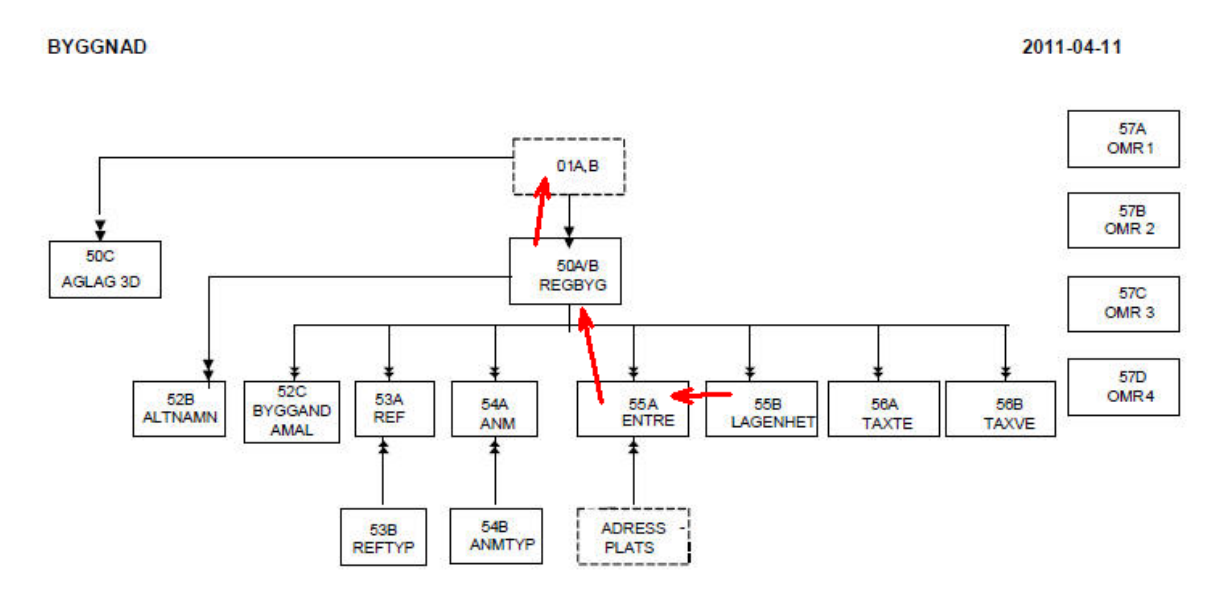

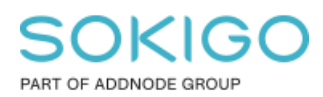

Så det man får göra i sökrutinen är lägga upp en egen definierad relation för att nå Registerenheten:

Lägenhet -> Entré -> Registerbyggnad -> Registerenhet. (se bild nedan).

| älla tabell     |   | Källa tabell <mark>fält</mark> |   | Referenstabell  |   | Referenstabell fä | lt |
|-----------------|---|--------------------------------|---|-----------------|---|-------------------|----|
| Lägenhet        | • | Entre                          | Y | Entre           | ۲ | GID               | ۲  |
| Entre           | • | Registerbyggnad                | T | Registerbyggnad | • | GID               |    |
| Registerbyggnad | • | Fastighet                      | • | Registerenhet   | ¥ | GID               | ÷  |

# 3. Skapa sökrutin

Starta sökningen i tabell Lägenhet.

Därefter sätt upp en anpassad relation enligt bilden nedan.

Jämfört med bilden ovan så har jag i denna sökrutin även lagt till en relation till fastigheten och adressen för att kunna zooma in lägenhetens adress i sökresultatet.

Jag har även med relationen från Registerenheten till tyngdpunkten för att kunna välja om jag vill zooma in adressen eller fastighetens tyngdpunkt från Mer knappen i resultatet, men denna relation kan hoppas över om så önskas.

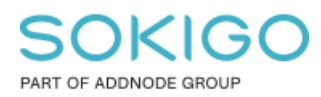

Sida 5 av 13

Tips: Önskar man ha valet att zooma in fastighetsytan i stället för tyngdpunkten så kan man om man vill lägga till ytterligare en relation från tyngdpunkten till fastighetsytan, använd då fastighetsnyckeln som unikt fält. När ni skapar sökrutinen så ersätt då shape-fältet för tyngdpunkten med shape-fältet från fastighetsytan som utdatafält i sökrutinen.

| Hantera | anpassade | relationer |
|---------|-----------|------------|
|---------|-----------|------------|

| Källa tabell    |              | Källa tabell fält |              | Referenstabell  |              | Referenstabell fält |              |
|-----------------|--------------|-------------------|--------------|-----------------|--------------|---------------------|--------------|
| Lägenhet        | $\checkmark$ | Entre             | $\checkmark$ | Entre           | $\checkmark$ | GID                 |              |
| Entre           | $\checkmark$ | Registerbyggnad   | $\checkmark$ | Registerbyggnad | $\checkmark$ | GID                 |              |
| Registerbyggnad |              | Fastighet         | $\checkmark$ | Registerenhet   | $\checkmark$ | GID                 | $\checkmark$ |
| Entre           |              | Adress            | $\checkmark$ | Adress          | $\checkmark$ | GID                 | $\checkmark$ |
| Registerenhet   | $\checkmark$ | Fastighetsnyckel  | ~            | Tyngdpunkt      | ~            | Fastighetsnyckel    | ~            |
| Lägg till ny Ta | a bort sista |                   |              |                 |              | Avbryt              | para         |

Egna anpassade relationer uppsatta för Lägenhet – Entré – Registerbyggnad – Fastighet. Samt lagt med en relation mellan Entré och Adress, samt till tyngdpunkten.

Bocka av *Entré* och *Registerbyggnad* i sektionen *Anpassade relationer* då vi inte ska använda några attribut från dessa två tabeller i sökrutinen och gå vidare till nästa steg. Tabellen Tyngdpunkt kan också uteslutas om så önskas.

| Sök lägenhet ver2  |                 |           |            |             |  |  |
|--------------------|-----------------|-----------|------------|-------------|--|--|
| 1 Sök i            | 2 Välj fält     | 3 Anpassa | 4 Färgsätt | 5 Publicera |  |  |
| Datakälla          |                 |           |            |             |  |  |
| Fastighet          |                 |           |            |             |  |  |
| Starta sökninger   | n i tabell      |           |            |             |  |  |
| Lägenhet           |                 |           |            |             |  |  |
| Anpassade relation | oner            |           |            |             |  |  |
| Entre              |                 |           |            |             |  |  |
| Registerbyggn      | ad              |           |            |             |  |  |
| Registerenhet      |                 |           |            |             |  |  |
| ✓ Adress           |                 |           |            |             |  |  |
| Tyngdpunkt         |                 |           |            |             |  |  |
| Hantera anpass     | sade relationer |           |            |             |  |  |

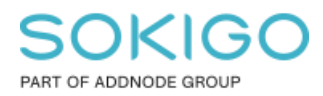

#### Steg 2 Välj fält.

Välj de fält från de ingående tabellerna som önskas som sökkriterium och resultat i sökrutinen samt vilka fält ni önskar sortera resultatet efter. Några förslag visas nedan.

### Flik Lägenhet

| Sök lägenhet ver2          |                        |              |                |              |
|----------------------------|------------------------|--------------|----------------|--------------|
| 1 Sök i 2 Välj fält        | 3 Anpassa (4) Färgsätt | 5 Publicera  |                |              |
| Lägenhet Registerenhet A   | dress Tyngdpunkt       |              |                |              |
| Ange anpassat geometrifält |                        |              |                |              |
| Fält                       | Sökkriterium           | Resultat     | Sortera enligt | Filtrera     |
| Ajourföringsdatum          |                        |              |                |              |
| Antal rum                  |                        | $\checkmark$ |                | $\checkmark$ |
| Avregistreringsorsak       |                        |              |                |              |
| Beslutsdatum               |                        |              |                |              |
| Bostadsarea                |                        | $\checkmark$ |                |              |
| ByggnadsEntreUUID          |                        |              |                |              |
| Datakvalitet               |                        |              |                |              |
| Datum-löpnr                |                        |              |                |              |
| Kvalitat ursprung (Status) |                        |              |                |              |
| Kildun                     |                        |              |                |              |
|                            |                        |              |                |              |
| Lagennetsnummer            |                        |              |                |              |
| Lagenhetsstatus            |                        |              |                |              |
| Modifierad av              |                        |              |                |              |
| Modifiorad datum           |                        |              |                |              |

Välj som Resultat exempelvis:

Antal rum Bostadsarea Lägenhetsnummer etc

*Tips: Lägg ett filter för Antal rum så får du endast träffar på lägenheter. Värde mellan 1 – 100 (OBS mellanslag behövs mellan siffrorna och strecket "-")* 

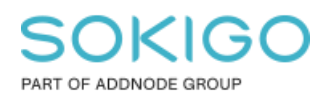

Sida 7 av 13

## Flik Registerenhet

| ök lägenhet ver2                                                                                                    |               |            |             |                |          |  |  |
|----------------------------------------------------------------------------------------------------|---------------|------------|-------------|----------------|----------|--|--|
| 1 Sök i 🔹 2 Välj fält                                                                                                    | 3 Anpassa     | 4 Färgsätt | 5 Publicera |                |          |  |  |
| Lägenhet Registerenhet                                                                                                    | Adress Tyngdp | punkt      |             |                |          |  |  |
| Ange anpassat geometrifält                                                                                                    |               |            |             |                |          |  |  |
| Fält                                                                                                    | Sökk          | riterium   | Resultat    | Sortera enligt | Filtrera |  |  |
| Chana                                                                                                    |               |            |             | _              |          |  |  |
| Silape                                                                                                    |               |            |             |                |          |  |  |
| Aktualitetsdatum inskrivningsdelen                                                                                                    |               |            |             |                |          |  |  |
| Aktualitetsdatum inskrivningsdelen<br>Allmän del ofullständig                                                                                                    |               |            |             |                |          |  |  |
| Aktualitetsdatum inskrivningsdelen<br>Allmän del ofullständig<br>Allmän del senast ändrad                                                                                                    |               |            |             |                |          |  |  |
| Aktualitetsdatum inskrivningsdelen<br>Allmän del ofullständig<br>Allmän del senast ändrad<br>Allmän del under ajourföring                                                                                                    |               |            |             |                |          |  |  |
| Aktualitetsdatum inskrivningsdelen<br>Allmän del ofullständig<br>Allmän del senast ändrad<br>Allmän del under ajourföring<br>Andelar samfällighet ofullständig                                                                                                 |               |            |             |                |          |  |  |
| Aktualitetsdatum inskrivningsdelen<br>Allmän del ofullständig<br>Allmän del senast ändrad<br>Allmän del under ajourföring<br>Andelar samfällighet ofullständig<br>Andelstal avser drift                                                                        |               |            |             |                |          |  |  |
| Aktualitetsdatum inskrivningsdelen<br>Allmän del ofullständig<br>Allmän del senast ändrad<br>Allmän del under ajourföring<br>Andelar samfällighet ofullständig<br>Andelstal avser drift<br>Andelstal avser utförande/drift                                     |               |            |             |                |          |  |  |
| Aktualitetsdatum inskrivningsdelen<br>Allmän del ofullständig<br>Allmän del senast ändrad<br>Allmän del under ajourföring<br>Andelar samfällighet ofullständig<br>Andelstal avser drift<br>Andelstal avser utförande/drift<br>Beräknat andelstal               |               |            |             |                |          |  |  |
| Aktualitetsdatum inskrivningsdelen<br>Allmän del ofullständig<br>Allmän del senast ändrad<br>Allmän del under ajourföring<br>Andelar samfällighet ofullständig<br>Andelstal avser drift<br>Andelstal avser utförande/drift<br>Beräknat andelstal<br>Beteckning |               |            |             |                |          |  |  |

Beteckning - både som Sökkriterium och Resultat

#### Flik Adress

| Sök lägenhet ver2          |                      |              |                |          |  |  |  |
|----------------------------|----------------------|--------------|----------------|----------|--|--|--|
| 1 Sök i 🔹 2 Välj fält      | 3 Anpassa 4 Färgsätt | 5 Publicera  |                |          |  |  |  |
| Lägenhet Registerenhet     | Adress Tyngdpunkt    |              |                |          |  |  |  |
| Ange anpassat geometrifält |                      |              |                |          |  |  |  |
| Fält                       | Sökkriterium         | Resultat     | Sortera enligt | Filtrera |  |  |  |
| Shape                      |                      | $\checkmark$ |                |          |  |  |  |
| Adress                     | $\checkmark$         | $\checkmark$ | $\checkmark$   |          |  |  |  |
| Adressområde               |                      |              |                |          |  |  |  |
| AdressområdeID             |                      |              |                |          |  |  |  |

Shape – som Resultat

Adress – både som Sökkriterium och Resultat

### Flik Tyngdpunkt (valfri)

 $Shape-som \ Resultat$ 

## Steg 3 Anpassa

Lägg sökkriterier samt resultatfälten i önskad ordning samt ge fälten ett passande namn så att användaren förstår vad fälten ska användas till.

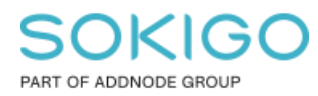

Sida 8 av 13

Tips: Ordning på fälten kan ändras genom att vänsterklicka på de tre strecken för namnet och sedan dra fälten till önskad ordning. Tryck på pilen till höger för att öppna mer inställningar.

| Sö | kkriterier                    |   |
|----|-------------------------------|---|
|    | ≡ Beteckning på Registerenhet | ~ |
|    |                               | ~ |
| Re | esultat                       |   |
|    | ≡ Beteckning på Registerenhet | ~ |
|    | ≡ Adress på Adress            | ~ |
|    | ≡ Lägenhetsnummer på Lägenhet | ~ |
|    | ≡ Antal rum på Lägenhet       | ~ |
|    |                               | ~ |
|    | ≡ Shape på Adress             | ~ |
|    | ≡ Shape på Tyngdpunkt         | ~ |

Tips: Du kan Sortera på flera fält genom att lägga fälten i vald ordning. Här har jag som exempel valt att sortera på Beteckning, följt av Adress och sedan Lägenhetsnummer.

# Sorteras enligt Sortera i stigande ordning Beteckning i tabell Registerenhet Sortera i stigande ordning Adress i tabell Adress Sortera i stigande ordning Lägenhetsnummer i tabell Lägenhet

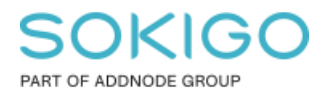

### Steg 4 Färgsätt

Lägg till minst en presentation. Jag har i denna sökrutin valt att lägga till shape-fältet från både adress och tyngdpunkt så jag får då två symboler, en för adress och en för tyngdpunkt.

| Sök lägenhet ver2                          |                  |            |             |
|--------------------------------------------|------------------|------------|-------------|
| 1 Sök i 2 Välj fält                        | 3 Anpassa        | 4 Färgsätt | 5 Publicera |
| <ul> <li>Lägg till presentation</li> </ul> |                  |            |             |
| Ny presentation                            |                  |            | × ^         |
| Standardpresentation                       |                  |            |             |
| Shape på Adress                            | Shape på Tyngdpu | ınkt       |             |
| Använd                                     |                  |            |             |
| Enkel symbol                               | •                |            |             |
|                                            |                  |            |             |
| •                                          |                  |            |             |

Tips: För att kunna göra en färgsättning som måste minst 1 shape-fält finnas med i utdata. Här har jag som exempel valt att ha med shape-fält från både Adress och Tyngdpunkt. Det sistnämnda kan tas bort eller bytas ut mot Fastighetsyta om så önskas

Fördelen med detta är att användaren då kan välja vilket objekt som ska zoomas in från Mer knappen i resultatet, adressen eller fastighetens tyngdpunkt. Se bild nedan.

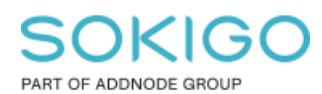

Sida 10 av 13

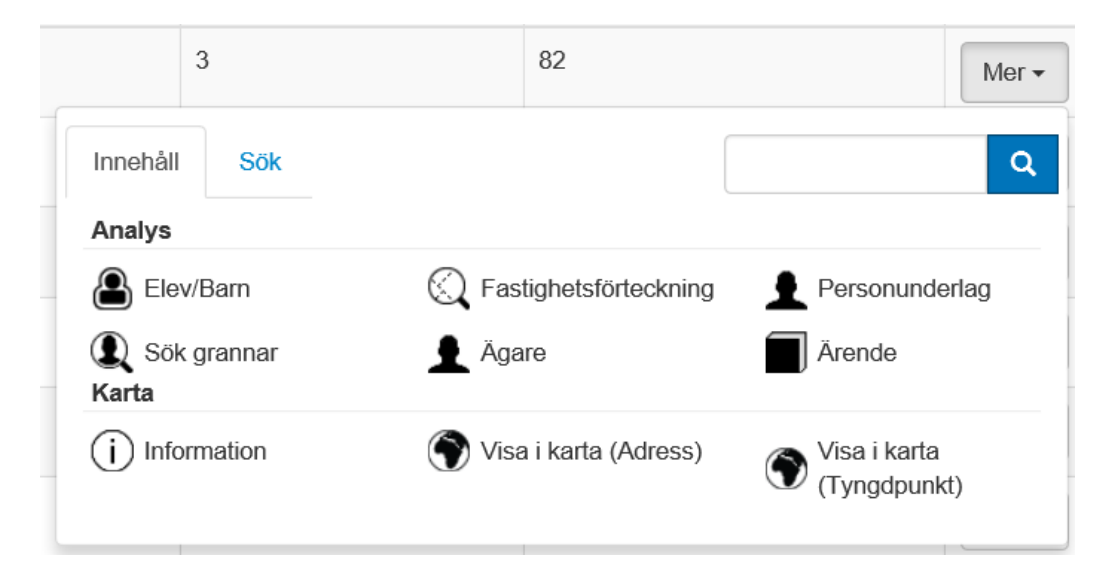

När användaren trycker på Mer knappen på resultatraden så ser vi nu att Mer knappen har två val för Visa i karta, en för att zooma in adresspunkten och en för att zooma in tyngdpunkten för fastigheten.

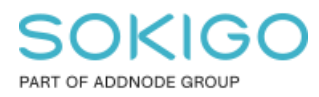

#### **Steg 5 Publicera**

Bocka INTE för returnera unika resultat då flera lägenheter på en och samma fastighet kan vara identiska. Ex det kan finnas mer än en 2-rummare som är 80kv2 i samma trappuppgång.

| Sök lägenł                                                   | net ver2            |                     |            |             |  |  |  |  |
|--------------------------------------------------------------|---------------------|---------------------|------------|-------------|--|--|--|--|
| 1 Sök i                                                      | 2 Välj fält         | 3 Anpassa           | 4 Färgsätt | 5 Publicera |  |  |  |  |
| Namn                                                         |                     |                     |            |             |  |  |  |  |
| Sök lägenhet ver2                                            |                     |                     |            |             |  |  |  |  |
| Beskrivning                                                  | Beskrivning         |                     |            |             |  |  |  |  |
| Sök lägenhet<br>Lagt till adress i både sökfält och resultat |                     |                     |            |             |  |  |  |  |
| ☑ Tillåt att sökru                                           | utinen körs utan s  | ökkriterier         |            |             |  |  |  |  |
| ☑ Förhindrar sy                                              | stemet från att sta | rta en automatisk s | sökning    |             |  |  |  |  |
| 🗆 Returnera uni                                              | ka resultat         |                     |            |             |  |  |  |  |
| Behörigheter                                                 |                     |                     |            |             |  |  |  |  |
| Lägg till roll                                               | Lägg till roll      |                     |            |             |  |  |  |  |
| Sekundära datal                                              | källor              |                     |            |             |  |  |  |  |
| Kontrollera ma                                               | tchande datakällor  |                     |            |             |  |  |  |  |
|                                                              |                     |                     |            |             |  |  |  |  |

Tips: Har även bockat för de två kryssrutorna som syns i bilden ovan, detta för att kunna använda sökrutinen i analysfunktionen "Sök inom område", se nästa kapitel.

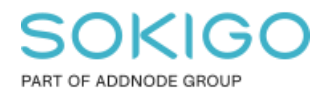

# 4. Sök inom område

## 4.1 Förkrav

För att kunna använda sökrutinen i analysen Sök inom område så måste man bocka för "*Tillåt att sökrutinen körs utan sökkriterier*" i *steg 5 Publicera* (se kapitel "*Skapa sökrutin*" ovan).

*Tips: För att hindra att sökrutinen körs utan indata när sökrutinen används i sökfönstret så bocka även för "*Förhindra systemet från att starta en automatisk sökning ".

## 4.2 Analysen Sök inom område

Analysen hittar du på fliken Analys i webbapplikationens verktygspanel

|    |                                |                |                       | Identifiera        | * |
|----|--------------------------------|----------------|-----------------------|--------------------|---|
|    | Analys                         | Innehåll       |                       |                    | ٩ |
|    | Analys                         |                |                       |                    |   |
| >/ | Elev.                          | /Barn          | Rastighetsförteckning | ● € Hitta närmaste |   |
| a  | 👤 Pers                         | onunderlag     | Ruttplanering         | ↔ Räckvidd         |   |
|    | Sök<br>Favoriter               | grannar        | O Sök inom område     | Ärende             |   |
|    | $ ightarrow^{ m AGA}_{ m lag}$ | N_personunder- | ☆ Status              |                    |   |

Markera det området i kartan inom vilken du önskar köra sökrutinen. Det gör du med verktygen under "*välj verktyg*"

Under Välj rutin, välj din sökrutin för lägenheter som du nyss skapat.

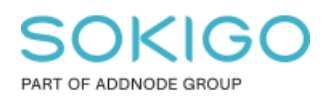

Sida 13 av 13

| Karta                                                                                                    | Sök inom område 🛛 🗸 |
|----------------------------------------------------------------------------------------------------|---------------------|
| Börja i kartan                                                                                                    | ^                   |
| Skola Gully kolan                                                                                                    |                     |
| Välj rutin<br>Sök lägenhet ver2                                                                                                    | Polygon urvai       |
| Börja från analysresultatet                                                                                                    | i 🗸                 |
|                                                                                                    | Rensa Visa resultat |
| A Part of the second second se |                     |

## Tryck på Visa resultat.

Sökrutinen körs direkt och tillämpas endast på valt område i kartan.

| Sök lägenhet ver2<br>Sök lägenhet Lagt till adress i både sökfält och resultat |        |                 |           |             |  |
|--------------------------------------------------------------------------------|--------|-----------------|-----------|-------------|--|
| Beteckning                                                                     |        |                 |           |             |  |
| Adress                                                                         | Adress |                 |           |             |  |
|                                                                                |        |                 |           |             |  |
| Sök tillämpades endast på valt område i kartan.                                |        |                 |           |             |  |
| Sök lägenhet ver2 (48) 🔻                                                       |        |                 |           |             |  |
| Beteckning                                                                     | Adress | Lägenhetsnummer | Antal rum | Bostadsarea |  |
|                                                                                |        | 1001            | 4         | 86          |  |

Tips: Du kan endast köra sökrutinen en gång i detta läge. Vill du köra sökrutinen igen med sök tillämpat på valt område, exempelvis om du vill köra sökrutinen igen med några andra sökkriterier, gå tillbaka till "Sök inom område" analysen och trycka på Visa Resultat igen.